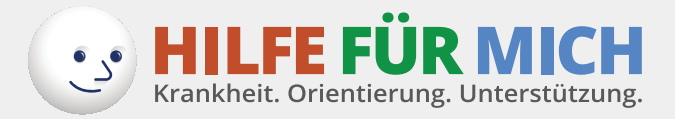

## Anleitung individueller Patientenpfad

Liebe Nutzerin, lieber Nutzer,

hier erfahren Sie, wie Sie die Funktionen nutzen können, die Ihnen der individuelle Patientenpfad bietet. Sie können Ihre eigenen Termine in einen Kalender eintragen oder in einen graphischen Pfad. So sehen Sie auf einen Blick, welche Unterstützungsangebote Sie noch nutzen können.

Sie finden hier 15 Schritte, die Ihnen erklären, wie das geht.

#### Schritt 1: So finden Sie den Einstieg für Ihren Pfad.

Sie finden oben rechts ein Feld mit der Aufschrift "MEIN PFAD". Bitte klicken Sie auf dieses Feld.

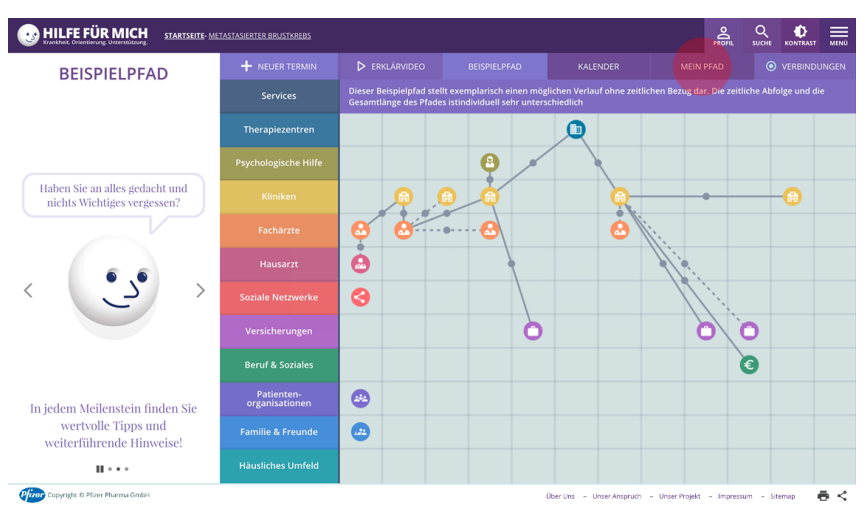

## Schritt 2: So finden Sie den Beginn für Ihren persönlichen Bereich.

Nachdem Sie auf "MEIN PFAD" geklickt haben, öffnet sich ein neues Fenster. Klicken Sie auf "JETZT REGISTRIEREN".

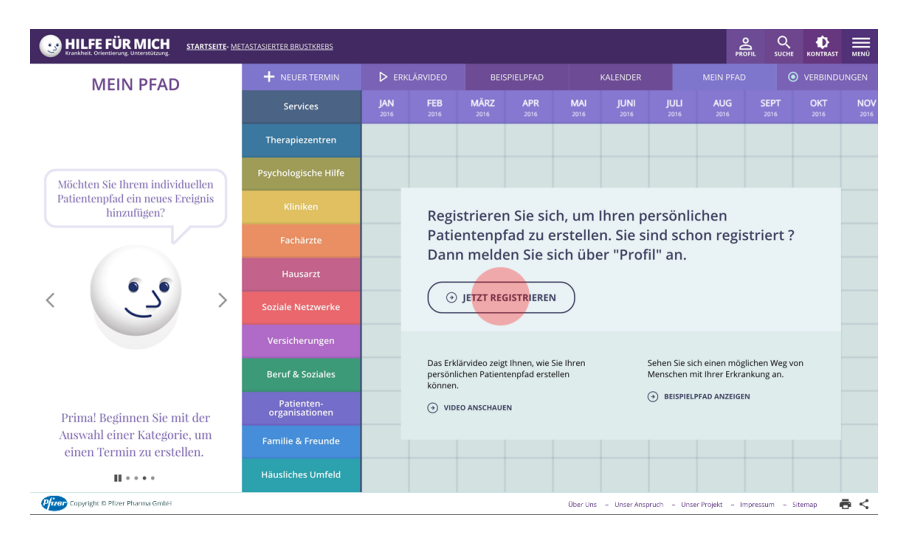

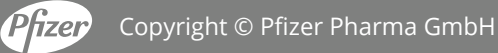

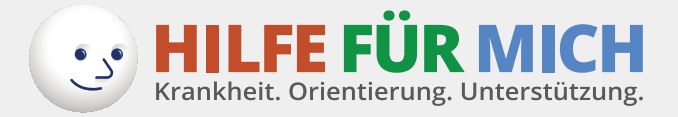

## Schritt 3: So legen Sie Ihren persönlichen Bereich an.

Um einen persönlichen Bereich anzulegen, der nur von Ihnen eingesehen werden kann, tragen Sie hier bitte ein: Benutzernamen, E-Mail-Adresse, Geschlecht, Erkrankung und Passwort. Es steht Ihnen frei, hier Ihren eigenen Namen als Benutzernamen anzugeben oder den Patientenpfad mit einem Pseudonym zu erstellen.

Beim Passwort beachten Sie bitte für Ihre Sicherheit:

mindestens 8 Zeichen, darunter 1 Großbuchstaben und 1 Kleinbuchstabe sowie 1 Ziffer und 1 Sonderzeichen (z.B. "?", "!", "\_") sollten im Passwort enthalten sein.

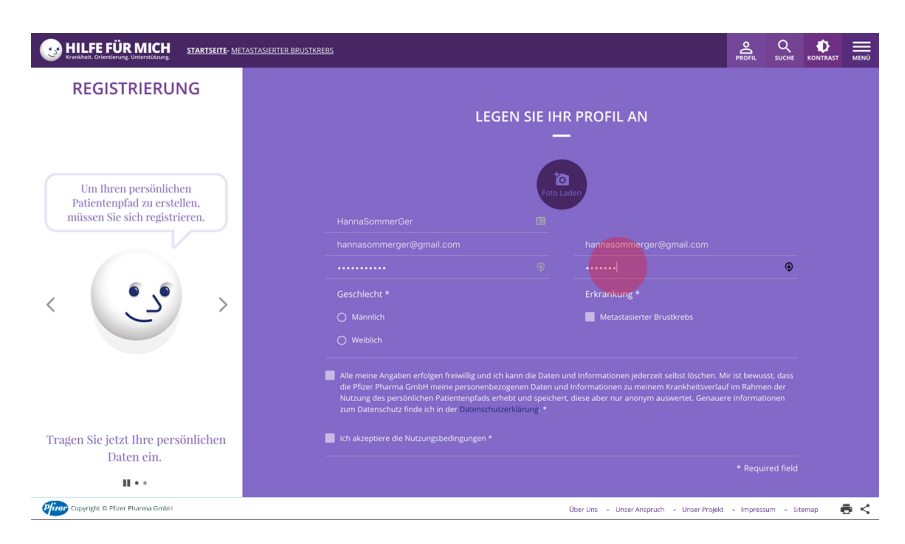

Sie können hier ein Foto hochladen, wenn Sie das möchten.

## Schritt 4: So schließen Sie Ihren eigenen Bereich ab und machen ihn nur für sich selbst zugänglich.

Für eine erfolgreiche Registrierung akzeptieren Sie bitte die Datenschutzrichtlinien und die Nutzungsbedingungen. Füllen Sie das Feld "Ich bin kein Roboter" aus und klicken Sie auf "JETZT REGISTRIEREN".

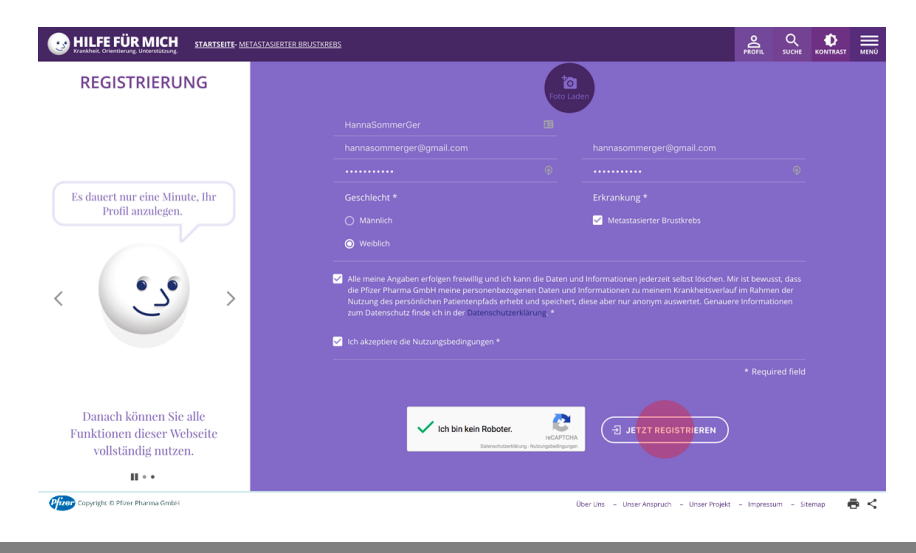

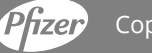

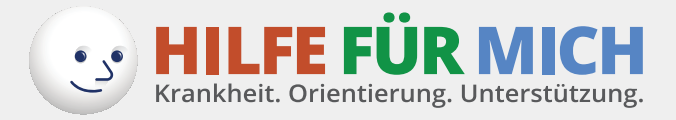

## Schritt 5: So können Sie jetzt starten, Ihren eigenen Pfad anzulegen.

Klicken Sie auf das Feld "ERSTELLEN SIE HIER IHREN PERSÖNLICHEN PATIENTENPFAD".

| HILFE FÜR MICH STARTSEITE- M                                                                                                    | ETASTASIERTER BRUSTKREBS     |                                                                                   |                     |              |             |             |              |                     | PRO              |              |              |             |  |
|----------------------------------------------------------------------------------------------------|------------------------------|-----------------------------------------------------------------------------------|---------------------|--------------|-------------|-------------|--------------|---------------------|------------------|--------------|--------------|-------------|--|
| MEIN PFAD                                                                                                    | + NEUER TERMIN               | ERKLÄRVIDEO                                                                       |                     | BEISPIELPFAD |             |             | KALENDER     |                     | MEIN PFAD        |              | VERBINDUNGEN |             |  |
|                                                                                                    | Services                     | <b>JAN</b><br>2016                                                                | FEB<br>2016         | MÄRZ<br>2016 | APR<br>2016 | MAI<br>2016 | JUNI<br>2016 | <b>JULI</b><br>2016 | AUG<br>2016      | SEPT<br>2016 | OKT<br>2016  | NO\<br>2016 |  |
|                                                                                                    | Therapiezentren              |                                                                                   |                     |              |             |             |              |                     |                  |              |              |             |  |
|                                                                                                    | Psychologische Hilfe         |                                                                                   |                     |              |             |             |              |                     |                  |              |              |             |  |
| Wollen Sie mehr über den<br>Patientenpfad lernen?                                                                                                    | Kliniken                     | Hier können Sie Ihre wichtigen Termine und<br>Behandlungen dokumentieren.         |                     |              |             |             |              |                     |                  |              |              |             |  |
| Construction of the second second sec | Fachärzte                    |                                                                                   |                     |              |             |             |              |                     |                  |              |              |             |  |
|                                                                                                    | Hausarzt                     |                                                                                   |                     |              |             |             |              |                     |                  |              |              |             |  |
|                                                                                                    | Soziale Netzwerke            |                                                                                   |                     |              |             |             |              |                     |                  |              |              |             |  |
|                                                                                                    | Versicherungen               | Das Erklärvideo zeigt Ihnen, wie Sie Ihren Sehen Sie sich einen möglichen Weg von |                     |              |             |             |              |                     |                  |              |              |             |  |
|                                                                                                    | Beruf & Soziales             | können.   BESPIELPFAD ANZEIGEN                                                    |                     |              |             |             |              |                     |                  |              |              |             |  |
|                                                                                                    | Patienten-<br>organisationen |                                                                                   | (→) VIDEO ANSCHAUEN |              |             |             |              |                     |                  |              |              |             |  |
|                                                                                                    | Familie & Freunde            |                                                                                   |                     |              |             |             |              |                     |                  |              |              |             |  |
|                                                                                                    | Häusliches Umfeld            |                                                                                   |                     |              |             |             |              |                     |                  |              |              |             |  |
| Copyright ID Pfizer Pharma GmbH                                                                                                    |                              |                                                                                   |                     |              |             | Über Uns    | - Unser Ansp | iruch - Uns         | ser Projekt – Im | pressum -    | Sitemap      | ē <         |  |

#### Schritt 6: So starten Sie mit dem ersten Termin.

Sie beginnen Ihren Pfad mit einem Termin. Dies kann ein Termin beim Hausarzt, in der Klinik oder etwas anderes sein.

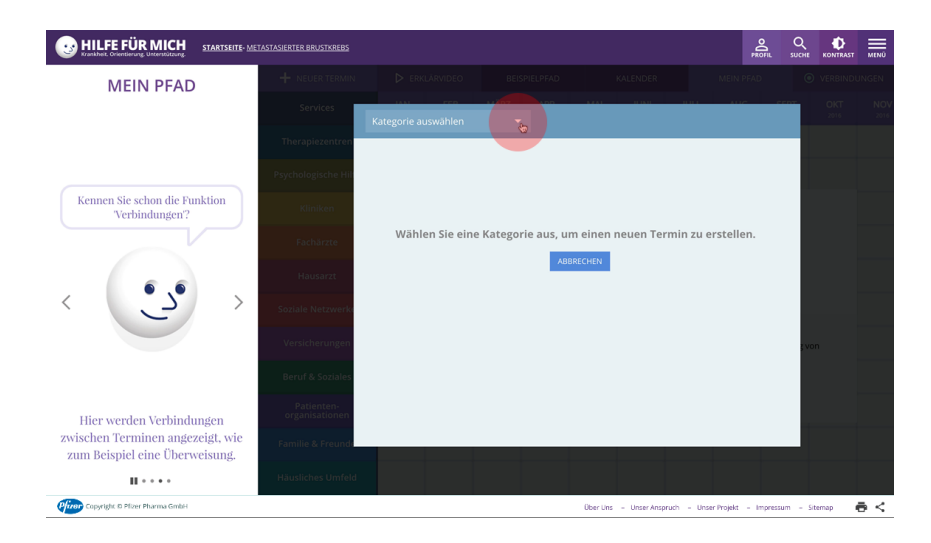

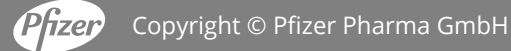

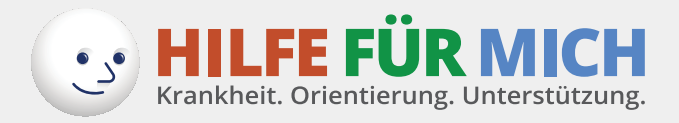

Bitte klicken Sie dazu auf ein Kategorie-Feld.

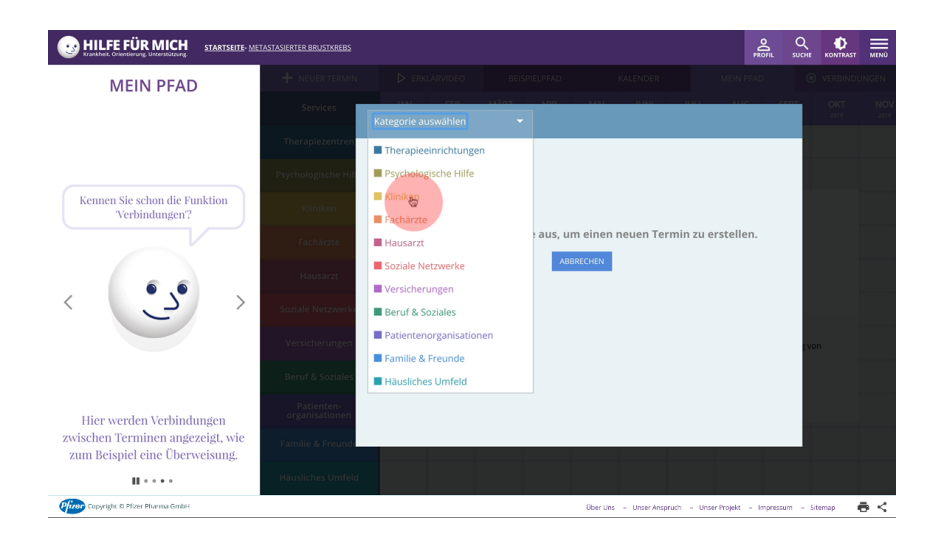

## Schritt 7: So können Sie einen Termin eintragen.

Wenn Sie eine farbige Kategorie ausgewählt haben (hier z.B. Kliniken), füllen Sie danach bitte die vorgegebenen Felder aus.

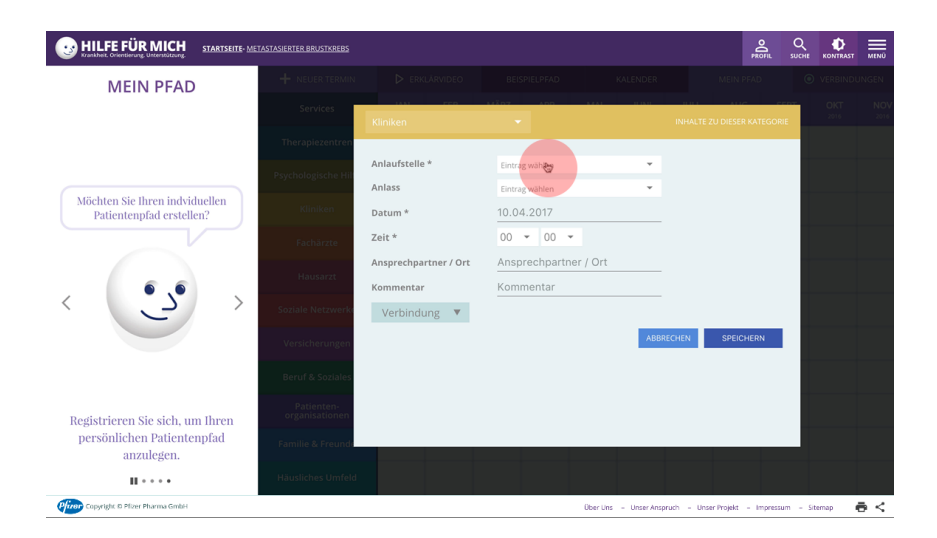

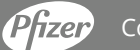

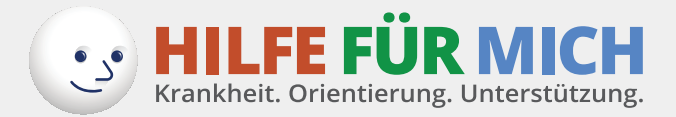

Wenn Sie alles für Sie Notwendige eingetragen haben, klicken Sie danach bitte auf das Feld "SPEICHERN".

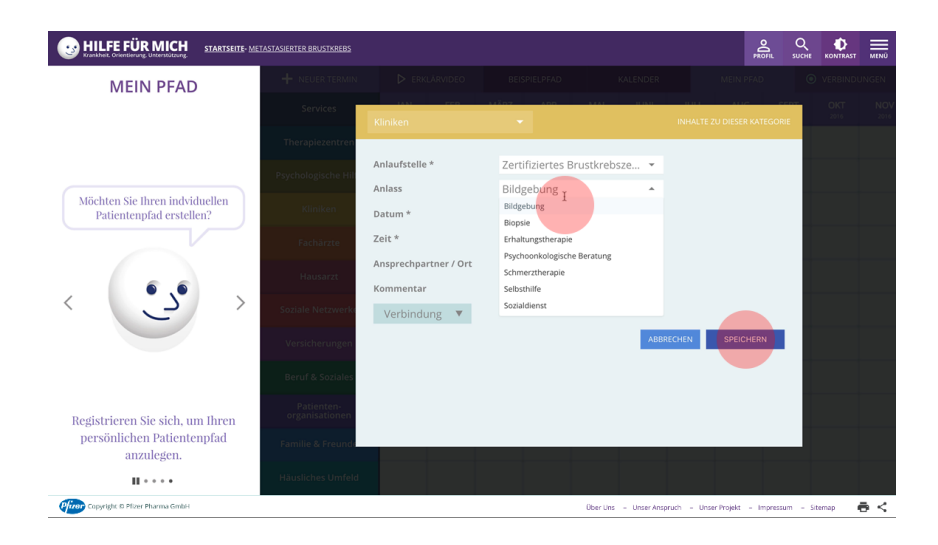

Sie haben einen Termin für Ihren individuellen Pfad erfolgreich eingetragen, wenn Sie einen Punkt mit einem Symbol erstellt haben. In diesem Beispiel ist es ein Termin in einer Klinik.

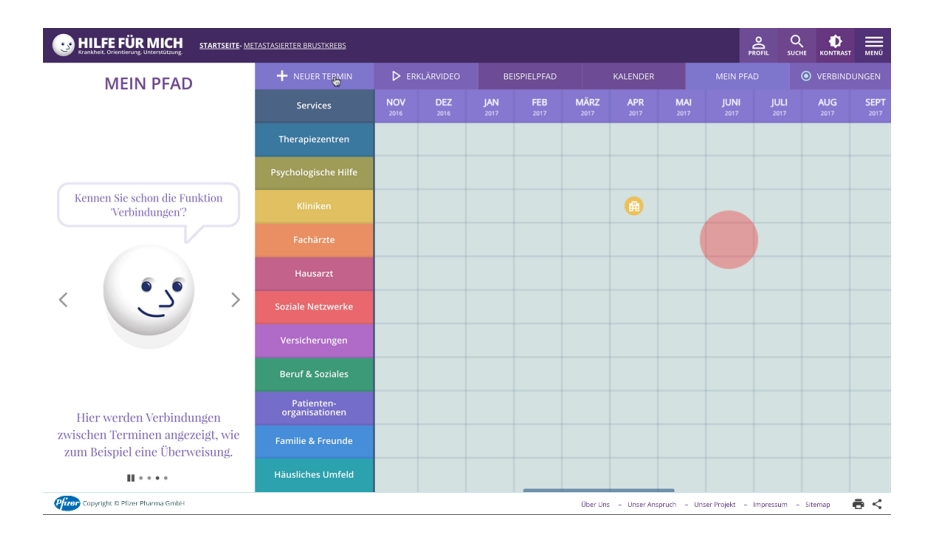

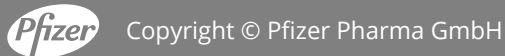

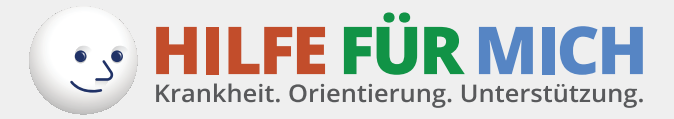

#### Schritt 8: So können Sie einen weiteren Termin eintragen.

Jetzt können Sie weitere Termine nach dem gleichen Muster eintragen. Klicken Sie dazu in ein Feld und es öffnet sich ein Fenster der jeweiligen Kategorie.

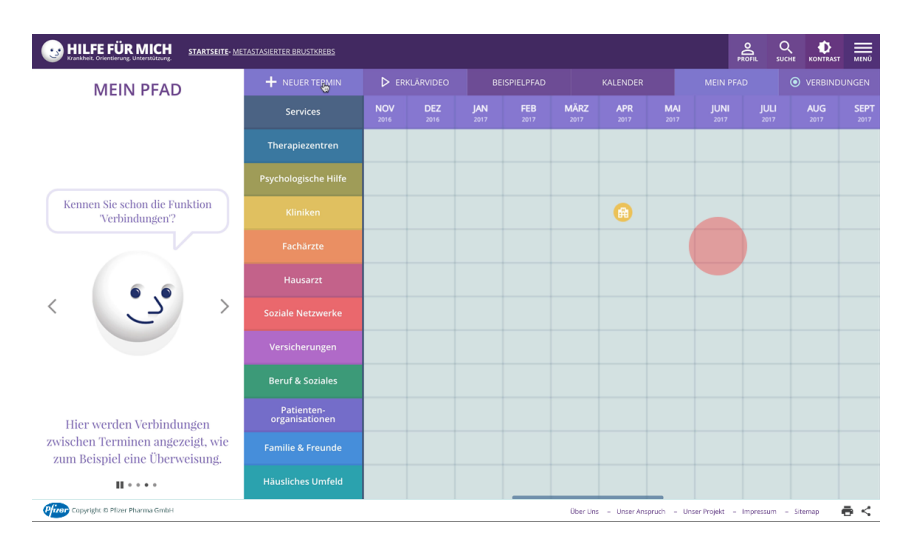

In diesem Beispiel ist es ein Termin bei einem Facharzt. Sie können hier aber auch jede andere Kategorie auswählen und entsprechende Termine eintragen.

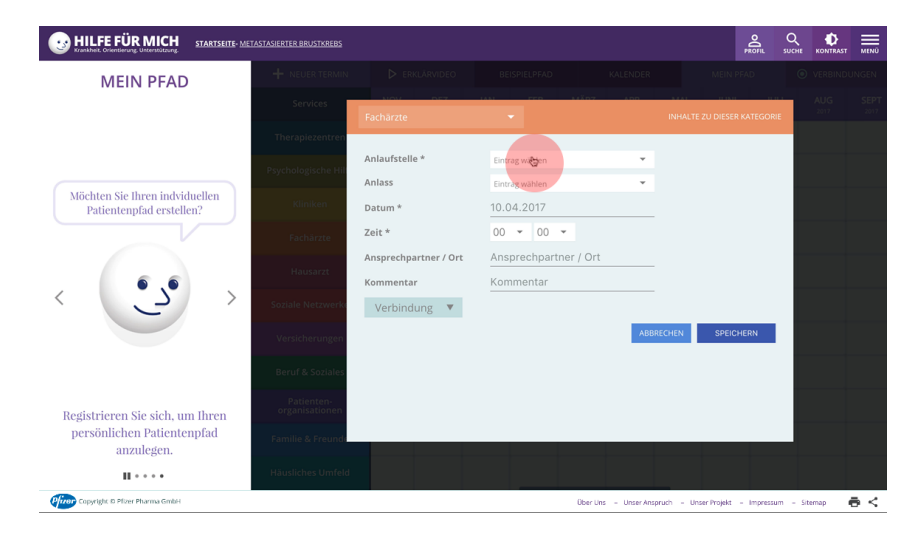

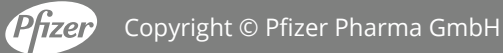

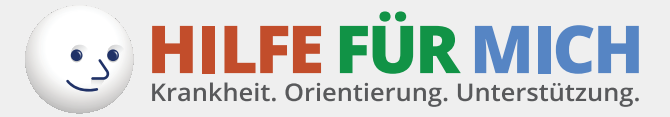

## Schritt 9: So können Sie Ihre Termine verbinden: einen Pfad anlegen durch "Verbindung".

Beim Eintragen eines zweiten Termins haben Sie die Möglichkeit, die Termine zu verbinden. Mit diesen Verbindungen (Strichen) wird deutlich, welchen Weg Sie auf Ihrem Pfad gehen. Sie können eine Verbindung anlegen, indem Sie auf das Feld "Verbindunge" klicken.

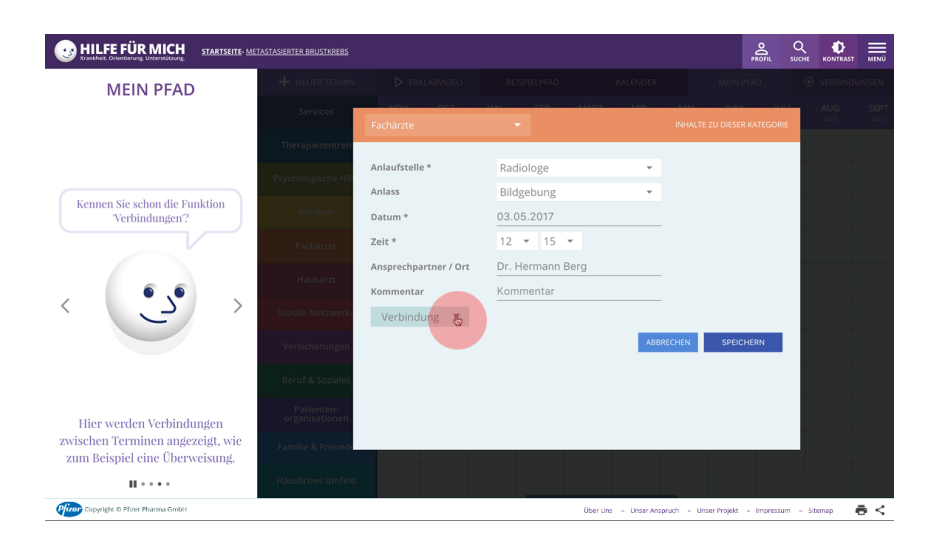

Sobald Sie auf das Feld "Verbindungen" geklickt haben, können Sie auswählen, mit welchem bereits bestehenden Termin Sie den neuen Termin verbinden möchten.

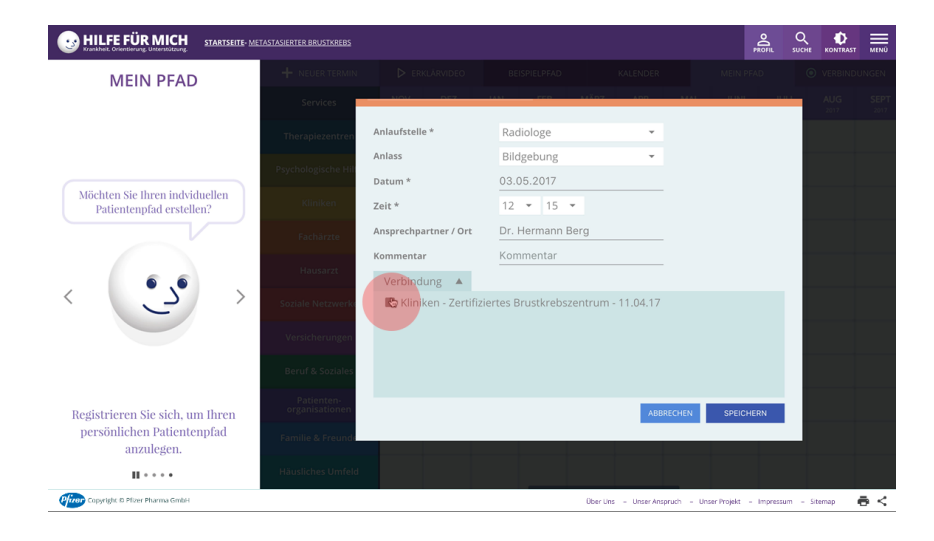

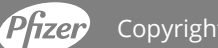

Copyright © Pfizer Pharma GmbH

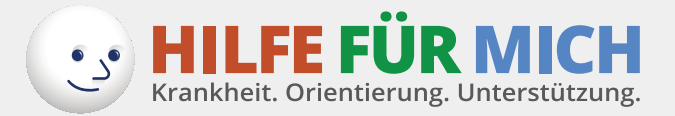

# Schritt 10: So geben Sie Ihrer Verbindung eine Bedeutung: Warum bin ich den nächsten Schritt auf dem Pfad gegangen?

Sobald Sie auf das Feld "Verbindung" geklickt und einen Termin zur Verbindung ausgewählt haben, sehen Sie im Fenster eine Auswahl von möglichen Verbindungen. Sie können wählen, ob Sie durch eine Überweisung, durch eine Empfehlung oder durch eigene Recherche (z.B. Suche im Internet) auf den nächsten Schritt auf Ihrem persönlichen Weg, ihrem individuellen Pfad, gekommen sind.

In diesem Beispiel ist das Feld "Empfehlung" ausgewählt worden. Also hat beispielsweise ein/eine Freund/Freundin/Bekannter oder Arzt/Ärztin Ihnen empfohlen, dorthin zu gehen.

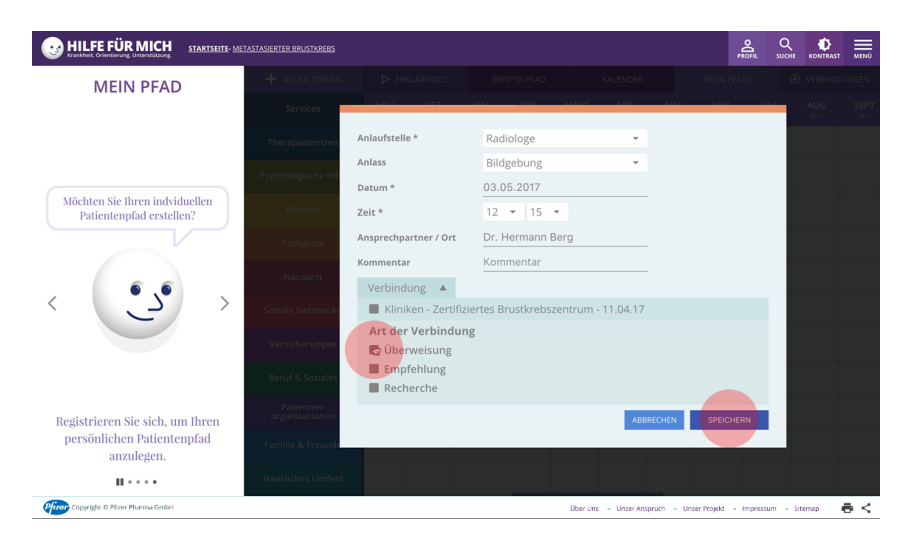

Wenn Sie auf das Feld "SPEICHERN" klicken, wird diese Verbindung auf Ihrem Pfad fest eingetragen und Sie sehen die Verbindung danach als Linie auf Ihrem Bildschirm.

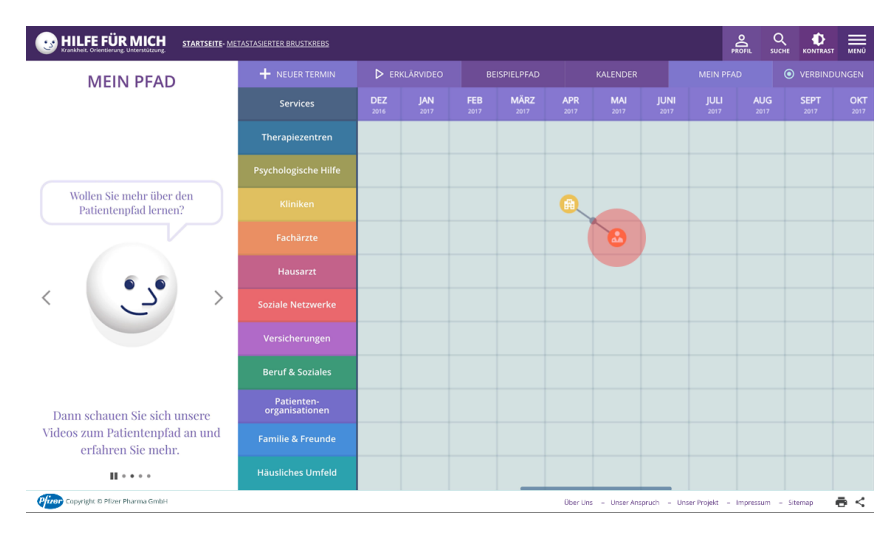

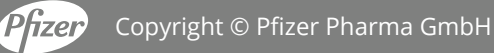

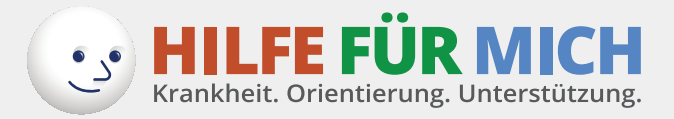

## Schritt 11: So sehen Sie, was Sie in Ihrem Pfad eingetragen haben.

Wenn Sie einen Termin in Ihrem Pfad eingetragen haben, sehen Sie diesen Termin als bunten Punkt.

Wenn Sie mehr über den Termin wissen wollen, den Sie hier eingetragen haben, dann klicken Sie bitte für

- <u>Termininformationen</u> auf den bunten Punkt. Danach öffnet sich ein Fenster, das Ihre persönlichen Angaben zum Termin zeigt;
- <u>Verbindungsinformationen</u> auf den grauen Punkt in der Strich-Verbindung. Dann sehen Sie, ob Sie den nächsten Termin durch Überweisung, Empfehlung oder Recherche erreicht haben.

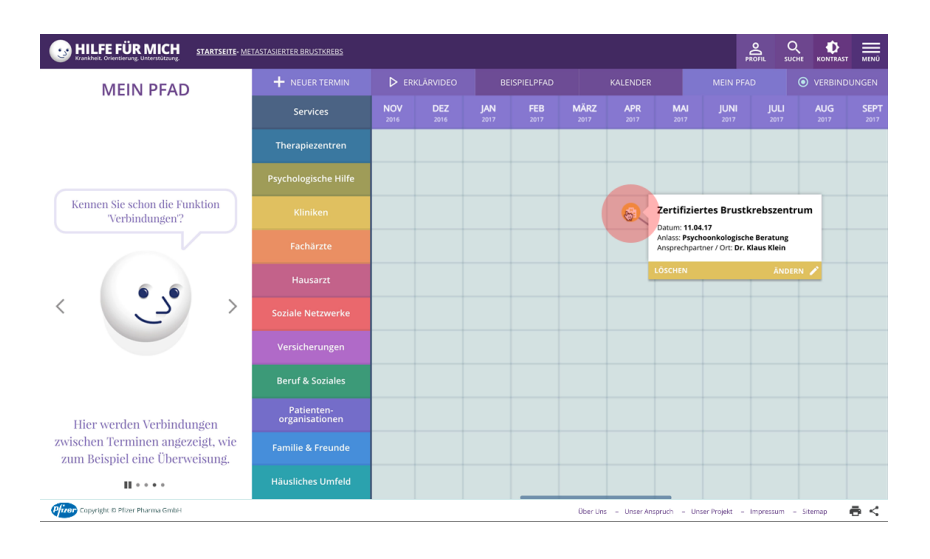

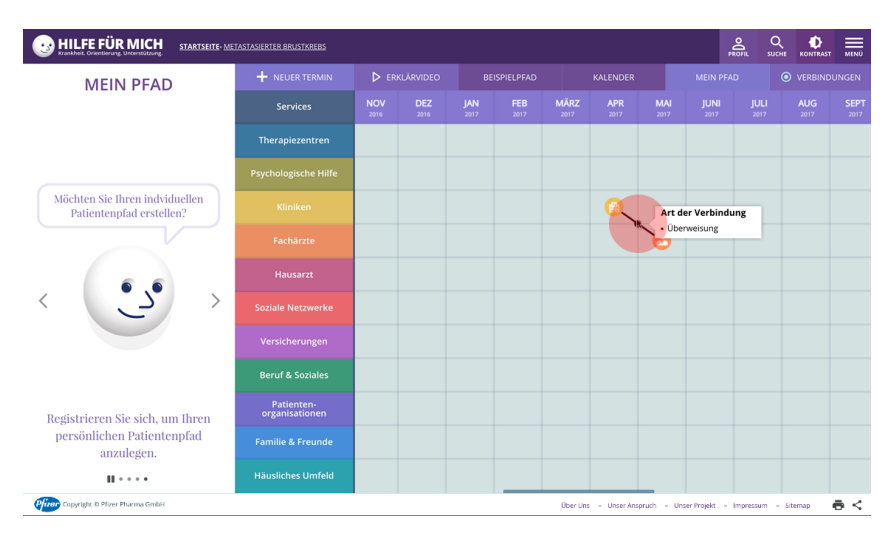

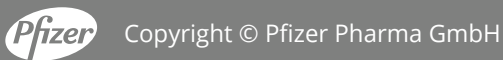

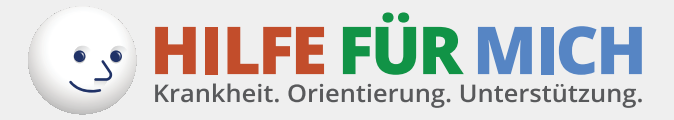

## Schritt 12: So können Sie Termine ändern

Wenn Sie einen eingetragenen Termin verändern möchten, haben Sie folgende Möglichkeiten:

- 1. Sie können den Termin entfernen klicken Sie dazu bitte auf "LÖSCHEN". Eine bereits bestehende Verbindung zu diesem Termin wird dadurch ebenfalls gelöscht.
- 2. Sie können einzelne Inhalte in Ihrem Termin ändern klicken Sie dazu bitte auf "ÄNDERN".

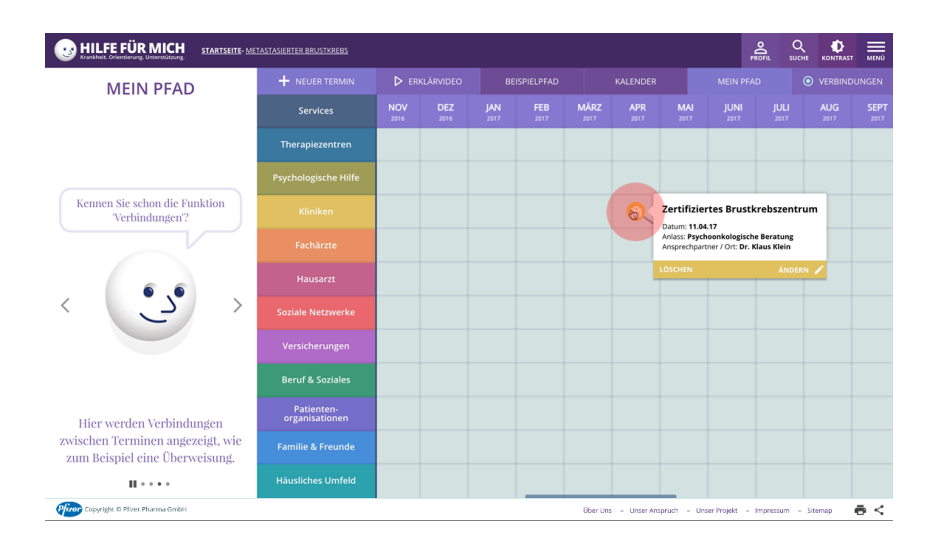

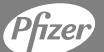

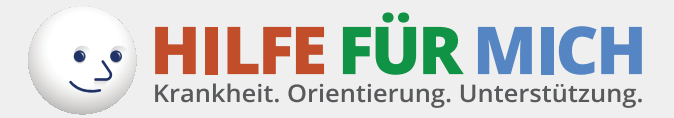

#### Schritt 13: So können Sie Ihren Pfad ausbauen

Wenn Sie Ihre Termine eintragen und Verbindungen anlegen, dann entsteht für Sie ein Bild, das Ihre Schritte auf dem Pfad zeigt (ähnlich wie in diesem Beispiel).

Sie können so viele Termine eintragen, wie Sie möchten.

Sie können dabei die Verbindungen ein- oder ausblenden, wenn Sie auf das Feld "VERBINDUNGEN" oben rechts drücken.

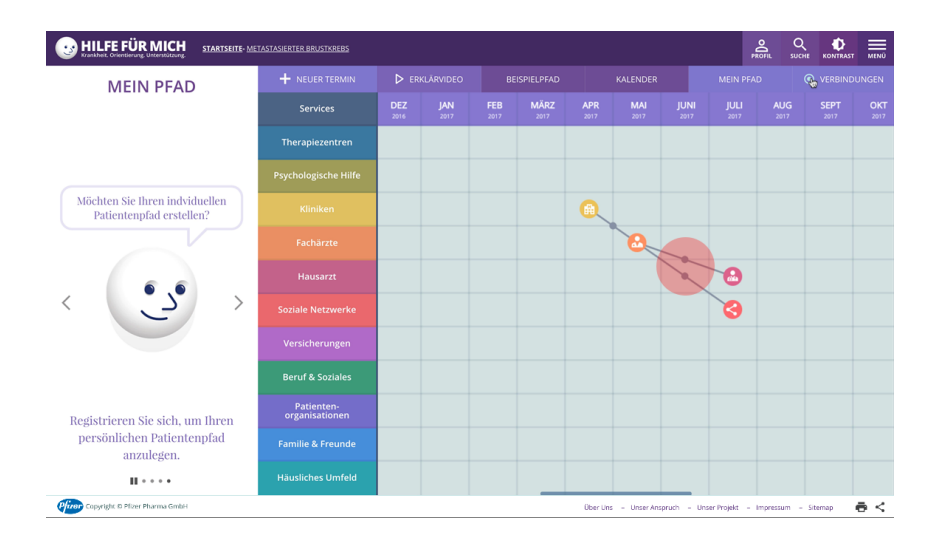

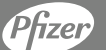

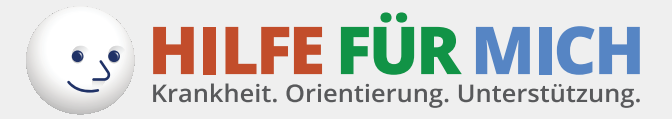

#### Schritt 14: So nutzen Sie die Kalenderfunktion – auch von unterwegs.

Die Kalenderfunktion bietet eine alternative Möglichkeit, Ihre Termine einzutragen – beide Funktionen stehen Ihnen in der Desktop-/Laptop- und Tablet-Variante zur Verfügung. Aus Darstellungsgründen ist im Smartphone nur die Kalenderfunktion verfügbar.

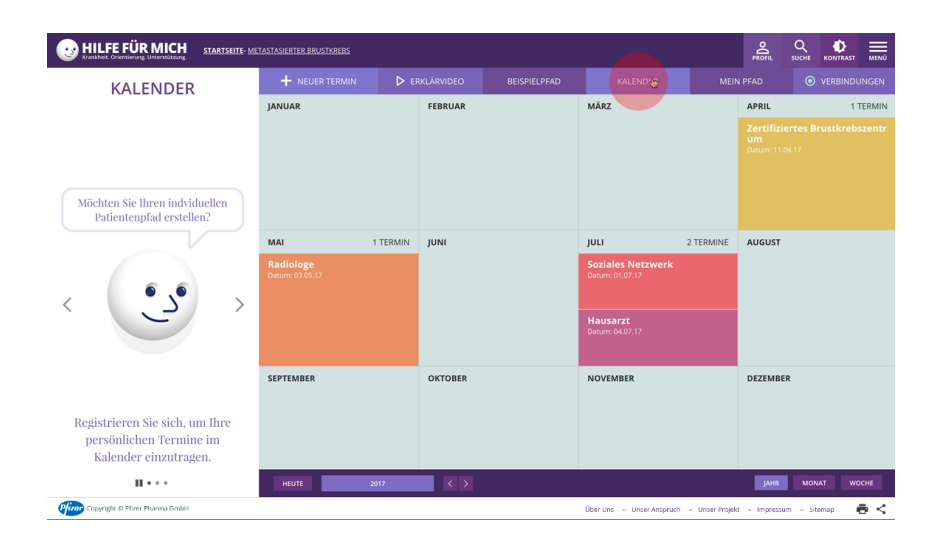

## Schritt 15: So können Sie Ihren Pfad richtig gut nutzen.

Wichtig ist, dass Sie alle Kategorien immer im Blick haben und sehen, wie viel Unterstützung Sie auf Ihrem eigenen Weg/Pfad bekommen können. Wenn Sie aus dem Bereich "MEIN PFAD" herausgehen und in den Bereich "BEISPIELPFAD" gehen, finden Sie dort viele hilfreiche Tipps auf den bunten Punkten. Schauen Sie mal rein! Und denken Sie daran: Es gibt so viele Menschen, die ähnliche Fragen und Sorgen haben wie Sie.

Holen Sie sich Hilfe!

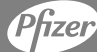